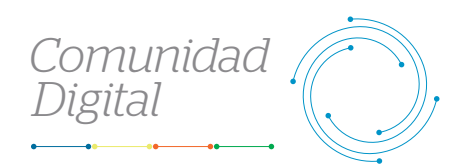

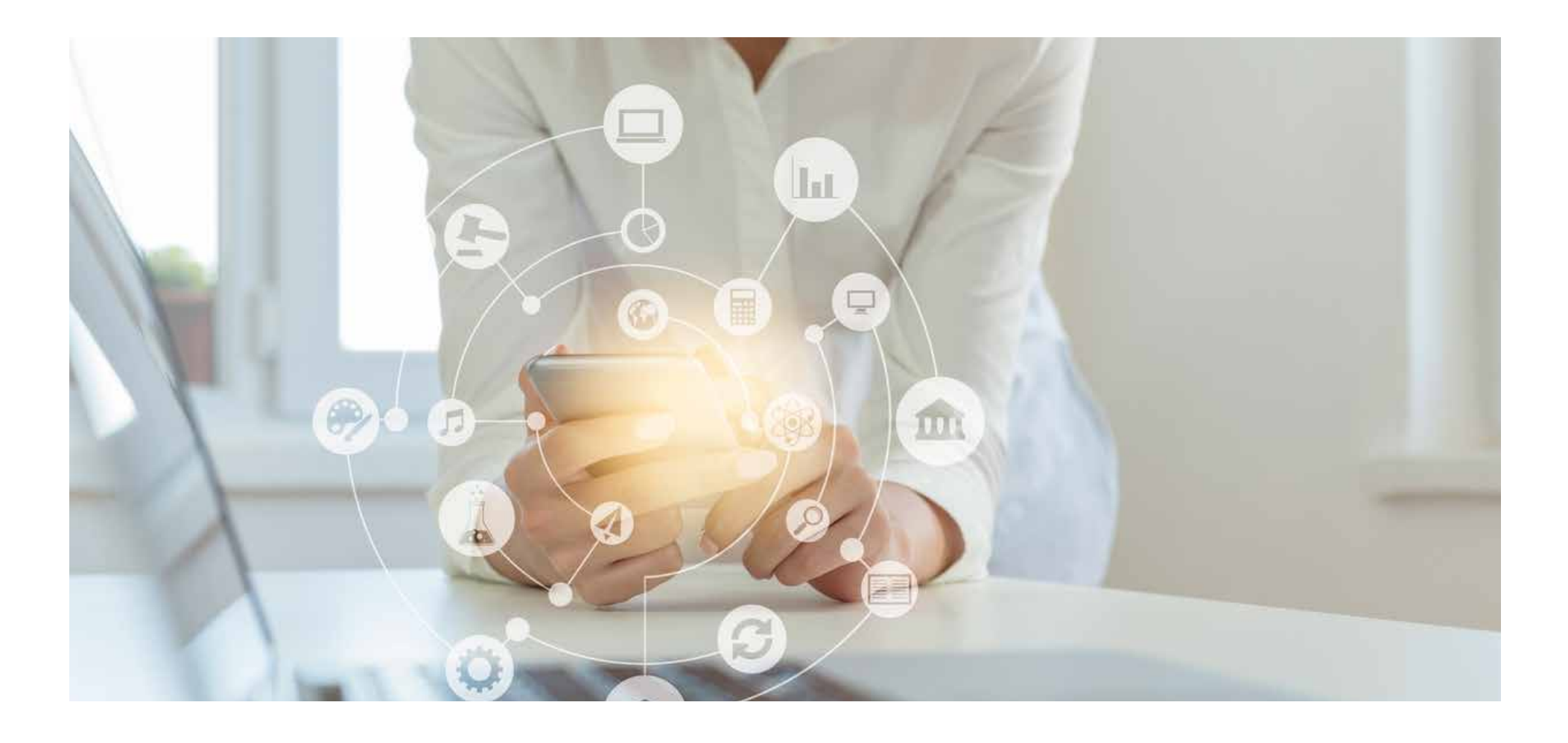

Guía Práctica del Portal

## Revisa el detalle de los siniestros

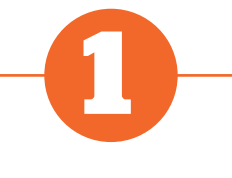

Ingresa al portal Somos Corredores

• Inicia sesión con tu usuario y contraseña.

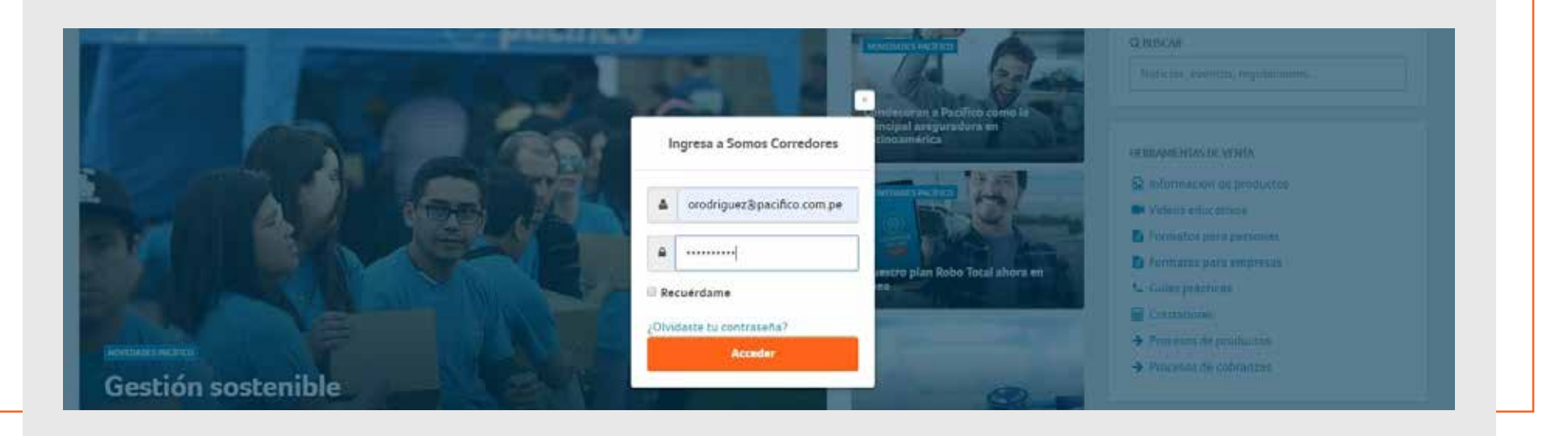

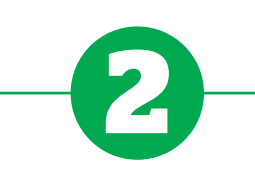

## Ingresa al módulo de Siniestros

• Haz click en el botón del módulo Siniestros y selecciona la opción Siniestros.

| Poliz   | as y contratos                |                               |   |
|---------|-------------------------------|-------------------------------|---|
| Filtros | N° Póliza / Contrato 🤟 🥑 723- | Cartas de garantia<br>4567654 | Q |
|         |                               |                               |   |

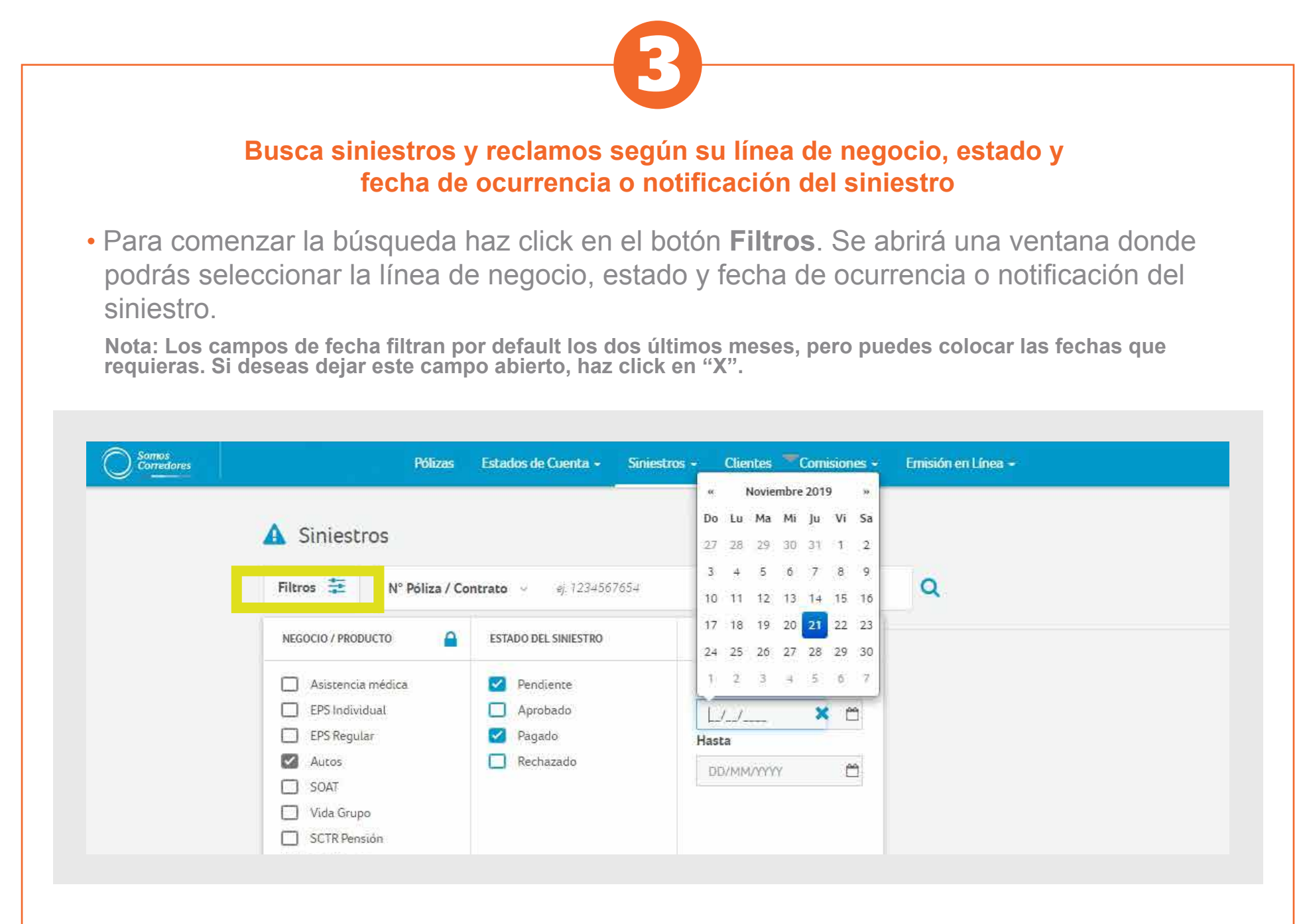

• También puedes hacer click en el siguiente botón y utilizar diferentes criterios para una búsqueda más precisa.

| Somos<br>Corredores |                                               | Pólizas          | Estados de Cuenta 🗸 | Siniestros - | Clientes | Comisiones - | Emisión en l |
|---------------------|-----------------------------------------------|------------------|---------------------|--------------|----------|--------------|--------------|
|                     | 🛕 Siniestr                                    | os               |                     |              |          |              |              |
|                     | Filtros 😄 Nº Póliza / Contrato 🤟 🥑 1234567654 |                  |                     |              |          |              | Q            |
|                     |                                               | Nº Póliza / Con  | itrato              |              |          |              |              |
|                     |                                               | N° Siniestro / F | Reclamo             |              |          |              |              |
|                     |                                               | DNI              |                     |              |          |              |              |
|                     |                                               | RUC              |                     |              |          |              |              |
|                     |                                               |                  |                     |              |          |              |              |

• Una vez que hayas ingresado todos los filtros deseados, haz click en la lupa para obtener los resultados de tu búsqueda.

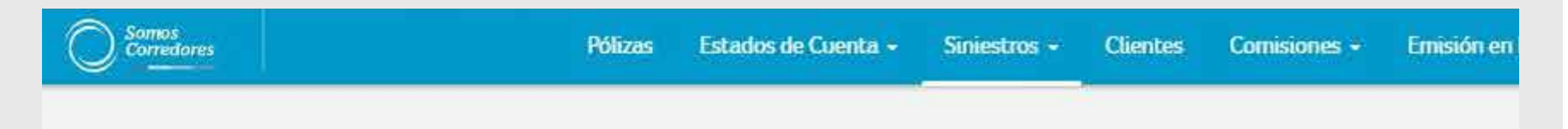

| Filtros 葦 | N° Póliza / Contrato 🤟 🥑 1234567654 | Q |
|-----------|-------------------------------------|---|
|           |                                     |   |
|           |                                     |   |
|           |                                     |   |
|           |                                     |   |
|           |                                     |   |
|           |                                     |   |

| 🛕 Sinies                 | A Siniestros                                     |                     |                  |                         |                           |                       |            |              |                                                 |        |                   |             |
|--------------------------|--------------------------------------------------|---------------------|------------------|-------------------------|---------------------------|-----------------------|------------|--------------|-------------------------------------------------|--------|-------------------|-------------|
| Filtros 🗮                | N° F                                             | oliza / Cont        | rato - ej        | 1234567654              |                           |                       | ×          | Q            |                                                 |        |                   |             |
|                          |                                                  |                     |                  |                         |                           |                       |            |              |                                                 |        |                   |             |
| Descargar res            | Descargar resultados 📥 🛛 Ver/ ocultar columnas 🗸 |                     |                  | as 🗸                    |                           |                       |            |              | 10 🔹 resultados por página 🛛 1 al 10 de 156 🔍 🗲 |        |                   |             |
| Contratante              |                                                  | Linea de<br>Negocio | Producto         | Nº Poliza /<br>Contrato | Asegurado                 | N° Sinies<br>/ Reclam | stro<br>10 | F.<br>Ocurr. | F.<br>NotiF.                                    | Estado | F.<br>Liquidación | Ajustador 💧 |
| SALAZAR RAGI<br>ALMENDRA | JZ                                               | Autos               | Auto a<br>Medida | 2001416269              | SALAZAR RAGUZ<br>ALMENDRA | 1000140               | 0963       | 24/01/17     | 24/01/17                                        | Pagado | #1 (              |             |
| SALAZAR RAGI<br>ALMENDRA | JZ                                               | Autos               | Auto a<br>Medida | 2001416269              | SALAZAR RAGUZ<br>ALMENDRA | 1000141               | 1053       | 24/01/17     | 24/01/ <mark>1</mark> 7                         | Pagado | 12) (             | -           |
| SALAZAR RAG              | JZ                                               | Autos               | Auto<br>Modular  | 2001416271              | SALAZAR RAGUZ<br>ALMENDRA | 1000141               | 1051       | 24/01/17     | 24/01/17                                        | Pagado | (9) (j            | -           |
| 1.1001.1001.001.001.0    |                                                  |                     |                  |                         |                           |                       |            |              |                                                 |        |                   |             |

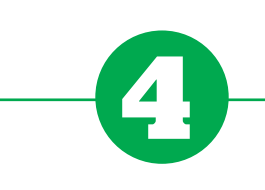

## Revisa el detalle del siniestro

• Dale click al número de siniestro que deseas consultar.

Sinjectroc

| 🛕 Siniestros                                     |                     |                  |                         |                           |                           |              |              |                      |                   |           |
|--------------------------------------------------|---------------------|------------------|-------------------------|---------------------------|---------------------------|--------------|--------------|----------------------|-------------------|-----------|
| Filtros 😫 Nº                                     | Póliza / Cont       | rato - ej        | 1234567654              |                           | ×                         | ٩            |              |                      |                   |           |
| Descargar resultados 📥 🛛 Ver/ ocultar columnas 🛩 |                     |                  |                         |                           | 10 🔻 resultados por págin |              |              | a 1 al 10 de 156 < 🕽 |                   |           |
| Contratante                                      | Linea de<br>Negocio | Producto         | Nº Póliza /<br>Contrato | Asegurado                 | Nº Siniestro<br>/ Reclamo | F.<br>Ocurr. | F.<br>Notif. | Estado               | F.<br>Liquidación | Ajustador |
| SALAZAR RAGUZ<br>ALMENDRA                        | Autos               | Auto a<br>Medida | 2001416269              | SALAZAR RAGUZ<br>ALMENDRA | 1000140963                | 24/01/17     | 24/01/17     | Pagado               | <b>.</b>          | a.        |
| SALAZAR RAGUZ<br>ALMENDRA                        | Autos               | Auto a<br>Medida | 2001416269              | SALAZAR RAGUZ<br>ALMENDRA | 1000141053                | 24/01/17     | 24/01/17     | Pagado               | 127               | (a)       |
|                                                  |                     |                  |                         |                           |                           |              |              |                      |                   |           |

- Dentro de la pestaña **Resumen** podrás ver datos como los siguientes:
- a) Fechas de ocurrencia y notificación del siniestro
- b) Causa del siniestro y lugar de atención
- c) Pagos y reembolsos
- d) Deducibles, recuperos o salvamentos, en caso apliquen

| ۲ | Siniestro Nº 100<br>Autos - Auto a Mec | 00140963<br><sup>sida</sup> | Pagado                     | 2     | 001416269        |                                       | SALAZARRAGIZ<br>ALMENDRA | Asegurado<br>SALAZARRA | GLIZ ALMENDRA                           |   |
|---|----------------------------------------|-----------------------------|----------------------------|-------|------------------|---------------------------------------|--------------------------|------------------------|-----------------------------------------|---|
|   | Resumen                                | Documentos                  |                            |       |                  |                                       |                          |                        |                                         |   |
|   | F. Ocurrencia<br>24/01/2017            |                             | F Notificaci<br>24/01/2013 | 50.   | 7 <u>1</u><br>10 | lausa del siniestro<br>Caida en bueco |                          | Lugar de atoric        | ión (                                   |   |
|   | -                                      |                             |                            |       |                  |                                       |                          |                        |                                         | 1 |
|   | Pagos y recoloción                     |                             |                            |       |                  |                                       |                          |                        |                                         |   |
|   | Cobertura                              | Beneficiario del Pay        | p į                        | Monto | E Page<br>Pagada | Tipo de Page<br>Reamboliso /          | Fecha d                  | 14 Pago                | Forma de Page<br>Cheque / thansferencia |   |

• Si la póliza pertenece a un Seguro de Autos, podrás descargar cartas de garantía en la pestaña **Documentos**. Para acceder a esta pestaña selecciona la opción **Documentos**.

|      |                                        |                   |                              |       | -                              |                                |                    |              |                        |               |  |
|------|----------------------------------------|-------------------|------------------------------|-------|--------------------------------|--------------------------------|--------------------|--------------|------------------------|---------------|--|
| 🔮 Si | niestro Nº 1000<br>itos - Auto a Media | 140963 <b>•</b> • | agado                        |       | N° Pedaa/Concret<br>2001416269 |                                | SALAZAR<br>ALMENDI | RAGUZ<br>RA  | Annyanado<br>SALAZARRA | GUZ ALMENDRA  |  |
|      | Resumen                                | Documentos        |                              |       |                                |                                |                    |              |                        |               |  |
|      | F. Dourrenoise<br>24/01/2017           |                   | F. Notificació<br>24/01/2017 | in    |                                | Cisosa del sin<br>Caída en hue | iestra<br>co       |              | Lugar de atenci<br>•   | ión           |  |
| 3    | Pagos y reembolsos                     |                   |                              |       |                                |                                |                    |              |                        |               |  |
|      |                                        |                   |                              | Manna | E Pann                         | Tipe d                         | Pago               | Fecha de Pag | 10                     | Forma de Pape |  |

• Dentro de la pestaña **Documentos** puedes descargar cada uno de estos haciendo click sobre el nombre del documento.

Recuerda: Dentro de esta pestaña solo podrás encontrar las cartas de garantía correspondiente a los seguros de Autos. Para EPS, SCTR Salud y Asistencia Médica podrás descargar estos documentos dentro de la sección Cartas de Garantía en el módulo de Siniestros.

| Corrections               | POlizzas Estandos de Cuerrito        | - Sinestros - Clanites Corresiones - | Emission en Lânea -                      |                                     |  |
|---------------------------|--------------------------------------|--------------------------------------|------------------------------------------|-------------------------------------|--|
| 🔶 Siniestro<br>Autos - Au | N" 1000140963 Pagado<br>iro a Medida | N° Polista/Contrato<br>2001416269    | Conclimante<br>SALAZAR RAGUZ<br>ALMENDRA | Aongurano<br>Salazar Raguz Almendra |  |
| Res                       | Unen Documentos                      |                                      |                                          | 10 01 000 A                         |  |
| Tipu de                   | Documento                            |                                      | h* Decumer                               | ts Techa                            |  |
| 1 cart                    | a de garantia                        |                                      | 10004588                                 | 46 22/11/19                         |  |
| 1cim                      | a ce garantia                        |                                      | 10004588                                 | 48 22/11/19                         |  |
| 1 cvat                    | a de garantía                        |                                      | 1000-4588                                | 46 19/11/19                         |  |
| 1.1.1                     | The De Calegoritha - Processor       |                                      | 10004588                                 | 10 07/05/15                         |  |

## Para una gestión más ágil, te brindamos procesos más simples.

Si tuvieses alguna consulta, comunícate con nosotros a través del chat del portal Somos Corredores.

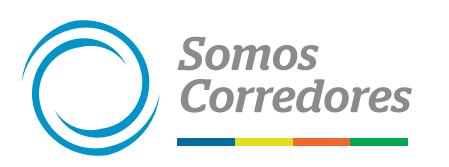

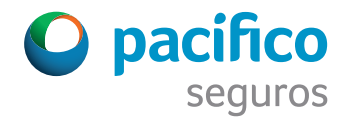

El sistema de correo electrónico de las dos empresas que integran el Grupo Pacífico (Pacífico Seguros y Pacífico EPS), está destinado únicamente para fines del negocio, cualquier otro so contraviene las políticas del Grupo. Toda la información del o los negocios contenido en este mensaje es de naturaleza confidencial y de uso exclusivo del Grupo Pacífico. Su divulgación, copia y/o adulteración están prohibidas y solo debe ser conocida por la persona a quien se dirige este mensaje. Grupo Pacífico nunca pedirá información de tus cuentas bancarias por este medio. Si este correo omite vocales con tilde, letras ñ o éstas son cambiadas por otros caracteres, no se debe a errores ortográficos del Grupo Pacífico. Esto puede originarse por la configuración del servidor de tu correo o la versión de tu navegador. Para garantizar la entrega de nuestras comunicaciones te pedimos agregar contacto@pacificoseguros.com.pe a tu libreta de direcciones.

Este email fue enviado por Pacífico Seguros. Si has recibido este mensaje por error, por favor procede a eliminarlo y a notificarnos para poder suspender el envío de información.

©2019 Pacífico Grupo Asegurador Av. Juan de Arona 830 San Isidro, Lima- Perú. Todos los derechos reservados.